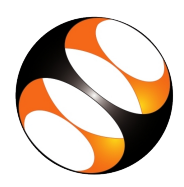

# 1 Installation of Freeplane

#### 1.1 Installation on Ubuntu Linux

- 1. To follow the installation procedure, you need to be connected to the internet.
- 2. Open the web browser. Go to web address http://www.freeplane.org.
- 3. The tutorial Introduction to Freeplane, at 04:02 minutes, explains how to download Freeplane from the website.
- 4. Download the Freeplane deb file.
- 5. The software version number that you download will not be 1.7.10, it will be version number that is downloaded.
- 6. Open a terminal by pressing Ctrl + Alt + T keys together.
- 7. Change directory to Downloads , where is the file is downloaded, with the command, cd Downloads and press Enter.
- 8. After typing each command in the terminal, press the Enter key to execute it.
- 9. In the terminal type sudo dpkg -i freeplane-1.7.10 upstream-1\_all.deb and press Enter .
- 10. If prompted for sudo password, type the sudo password and press Enter.
- 11. Allow the process to be completed.
- 12. Java is required to open the Freeplane interface.

## 1.2 Procedure to open Freeplane in Ubuntu Linux

- 1. Press the windows key on the keyboard.
- 2. In the search form, type Freeplane.
- 3. Notice Freeplane software listed.
- 4. Double click to open it.
- 5. The Freeplane interface opens.
- 6. The very first time, the help manual in the form of a map appears on the screen.
- 7. To close Freeplane, Choose File, Exit from the menu.

### 1.3 Install Freeplane on Windows OS

- 1. To follow the installation procedure, you need to be connected to the internet.
- 2. Open a web browser.
- 3. Go to the web address,  $\rm https://www.Freeplane.org/$  .
- 4. The tutorial on Introduction to Freeplane, at 01:47 minutes, explains how to download and install Freeplane from the website.
- 5. Download the Freeplane installable file.
- 6. Double click on the downloaded exe file to start the installation of Freeplane.
- 7. Install Freeplane as per prompt, accepting the default configurations. Change them if you prefer to do so.

#### 1.4 Procedure to open gnuplot in Windows OS

- 1. Press the windows key on the keyboard.
- 2. In the search form, type Freeplane.
- 3. Notice Freeplane software listed.
- 4. Double click to open it.
- 5. The Freeplane interface opens.
- 6. The very first time, the help manual in the form of a map appears on the screen.
- 7. To close Freeplane, Choose File, Exit from the menu.

### 2 Check if Java is installed in your computer

- 1. Users may first check if Java is installed on your system.
- 2. For this purpose, first open a terminal.
- 3. Ubuntu users can open a terminal by pressing Ctrl, Alt and T keys together.
- 4. Procedure to open terminal in Windows:
- 5. Windows users, (i) Press the Windows key on the keyboard (ii) Type cmd in the search bar and press Enter to open the command prompt.
- 6. At the terminal command prompt type, java -version and press the Enter key.
- 7. It will show the version number of Java already installed on your system.
- 8. If Java is not installed, please follow the Instructions on how to install Java on Windows or Ubuntu as per your needs.

#### 3 Installation of Java

#### 3.1 Installation of Java on Windows

- 1. Installation of Java on Windows
- 2. Open any web browser and go to http://www.java.com.
- 3. Click on Download in the top menu.
- 4. Download Java for Windows page opens.
- 5. Read the license page.
- 6. Click on Agree and Start Free Download button.
- 7. A prompt appears to save the executable .exe file.
- 8. Click on the Save file option.
- 9. Open the file Explorer and go to the Downloads folder.
- 10. Click on the downloaded .exe file.
- 11. A window opens asking, Do you want to allow this app to make changes to your device.
- 12. Click on yes.
- 13. License agreement window opens.
- 14. Click on the Install button to begin the installation.
- 15. The progress of the installation is seen on the status bar in the window.
- 16. After the installation is complete a message is seen as, You have successfully installed Java.
- 17. Verify the installation by typing java -version in the command prompt and press Enter.

#### 3.2 Installation of Java on Ubuntu

- 1. Open a terminal by pressing Ctrl, Alt and T keys together.
- 2. At the prompt, type, sudo apt update and press Enter.
- 3. If prompted enter the sudo password.
- 4. The package index gets updated.
- 5. At the prompt, type sudo apt install default-jdk4.
- 6. Allow the process to complete.
- 7. To verify the installation, typing java -version and press Enter.